**Nota:** il PDI vicino alla posizione attuale per navigazione può essere impostato come scelta rapida del menu principale. Vedere **81, IMPOSTAZIONE DELLO SCHERMO A SFIORAMENTO**.

#### NAVIGAZIONE IN LINGUA ARABA

Per attivare o disattivare la navigazione in lingua araba.

- 1. Dal Menu principale, toccare Impostazioni.
- 2. Toccare Sistema.
- **3.** Toccare **Lingua**, quindi selezionare **On** per la Navigazione in arabo.
- 4. Selezionare Sì per proseguire con la navigazione in lingua araba.

*Nota:* il sistema di riconoscimento vocale non è compatibile con la navigazione in lingua araba.

#### PANORAMICA DEL SISTEMA RDS-TMC

Il sistema RDS-TMC (sistema dati radio-canale messaggi sul traffico) è una funzione che segnala i problemi di viabilità sul proprio percorso, in base a quanto comunicato dalle stazioni radio che trasmettono informazioni TMC.

Toccare il tasto **TMC** sul menu di navigazione per accedere al menu TMC.

Si possono visualizzare gli eventi TMC presenti più avanti lungo il proprio itinerario toccando il tasto funzione **Prossimi eventi**. Il TMC può essere impostato in modo da apparire sulla mappa per tutti gli eventi, solo per gli eventi di maggiore rilievo, o può essere disattivato. Durante il calcolo del percorso, l'opzione Evita eventi è impostata su ON per impostazione predefinita.

### **VISUALIZZAZIONE RDS-TMC**

Quando viene ricevuto un segnale TMC, l'icona in alto a sinistra sulla schermata diventa di colore verde. Se non viene ricevuto alcun segnale TMC, l'icona appare sbarrata.

Il sistema segnala al guidatore eventuali lavori in corso, restringimenti di carreggiata, carreggiate a doppio senso di marcia, incidenti, strade sdrucciolevoli, deviazioni, informazioni, informazioni su parcheggi, ingorghi di traffico o altri pericoli.

Le informazioni relative a un evento di traffico vengono comunicate al guidatore nel modo seguente:

- Sulla mappa viene visualizzata una freccia in corrispondenza della posizione dell'evento.
- È possibile visualizzare il testo con i dettagli di ciascun evento. È possibile selezionare il testo scorrendo la mappa su un evento e premendo l'icona i.
- La guida dinamica del percorso, visualizzata nella parte superiore dello schermo, informa circa il calcolo avvenuto con successo di un percorso alternativo, in modo da evitare l'evento sul percorso corrente. Premere Info per ulteriori opzioni.
- L'elenco degli eventi di traffico mostra tutti gli eventi ordinati per nome della strada/distanza lungo il percorso corrente.

Le informazioni relative ai rallentamenti vengono mantenute e aggiornate anche quando il veicolo passa in un altro paese.

## ICONE RDS-TMC

Qualsiasi evento di traffico (trasmesso su TMC) nell'area in cui ci si trova viene segnalato da una freccia sulla mappa.

# Sistema di navigazione

In caso di perdita di ricezione, questi dati vengono memorizzati nel sistema per un tempo massimo di 15 minuti.

Il colore dell'icona TMC cambia per mostrare il tipo e la priorità di un evento TMC. Il colore dello sfondo dell'icona torna normale quando non è più presente un evento o rallentamento, oppure se vengono calcolate le istruzioni per un nuovo itinerario.

Le icone degli eventi TMC compaiono sulla mappa di navigazione per indicare la posizione e la natura di un evento TMC.

Le icone degli eventi TMC compaiono sulla mappa anche se l'evento non si svolge sull'itinerario corrente.

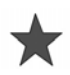

Incidente (stella rossa)

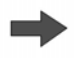

Incolonnamento scorrevole più avanti (freccia rossa)

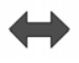

Coda di traffico in movimento su entrambe le corsie (doppia freccia rossa)

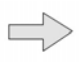

Rallentamento più avanti (freccia gialla)

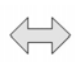

Rallentamento su entrambe le carreggiate (doppia freccia gialla)

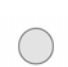

Informazioni (cerchio giallo)

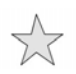

Incidente (stella gialla)

**Nota:** le icone a freccia singola indicano che l'evento di traffico interessa i veicoli che viaggiano in direzione della freccia. Le doppie frecce indicano che sono interessate entrambe le direzioni. Se si scorre la mappa sugli eventi sopra menzionati, sono disponibili ulteriori dettagli indicati con una delle seguenti icone.

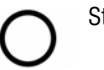

Strada chiusa

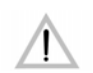

Avvertenza speciale (triangolo arancione)

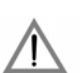

Pericolo (triangolo rosso)

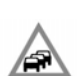

Traffico fermo

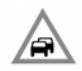

Congestione

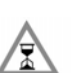

Ritardo

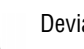

Deviazione

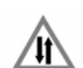

Circolazione nei due sensi

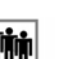

Evento

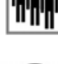

Limite di altezza/larghezza

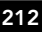